# 【ジョブカン】 勤怠データ取込操作マニュアル

※【ジョブカン】の勤怠データ出力方法が変更された場合、 本マニュアル手順と異なる場合があります。ご了承ください。

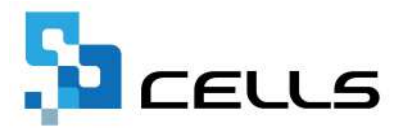

最終編集:2024年7月

## 目次

| 1. | 【ジョブカン】事前準備                                              |
|----|----------------------------------------------------------|
|    | 1.1. 社員Noの確認・・・・・・・・・・・・・・・・・ <u>3</u>                   |
|    | 1.2. ダウンロード文字コードの設定・・・・・・・・・・ <u>5</u>                   |
| 2. | 【ジョブカン】勤怠データの出力方法                                        |
|    | 2.1. 「スタッフコード」と「社員No」が同一の場合・・・・・ <u>6</u>                |
|    | 2.2. 「スタッフコード」と「社員No」が相違する場合・・・・ <u>7</u>                |
| 3. | 【Cells給与】勤怠データの取込方法 ・・・・・・・・・・・・・・・・・・・・・・・・・・・・・・・・・・・・ |
| 4. | 取り込んだ勤怠項目が文字化けする場合の対処方法・・・・・15                           |

### 1. 【ジョブカン】 事前準備

#### 1.1 社員Noの確認

Cells給与への勤怠データ取込は、ジョブカンの「スタッフコード」とCells給与の「社員No」で紐づけをします。 もし「スタッフード」と「社員No」を異なる番号で登録している場合は、 ジョブカンにCells給与で使用している社員Noを登録することで紐づけが可能です。

#### ※Cells給与とジョブカンで同じ番号を使用している場合は、本ページの操作は不要です。

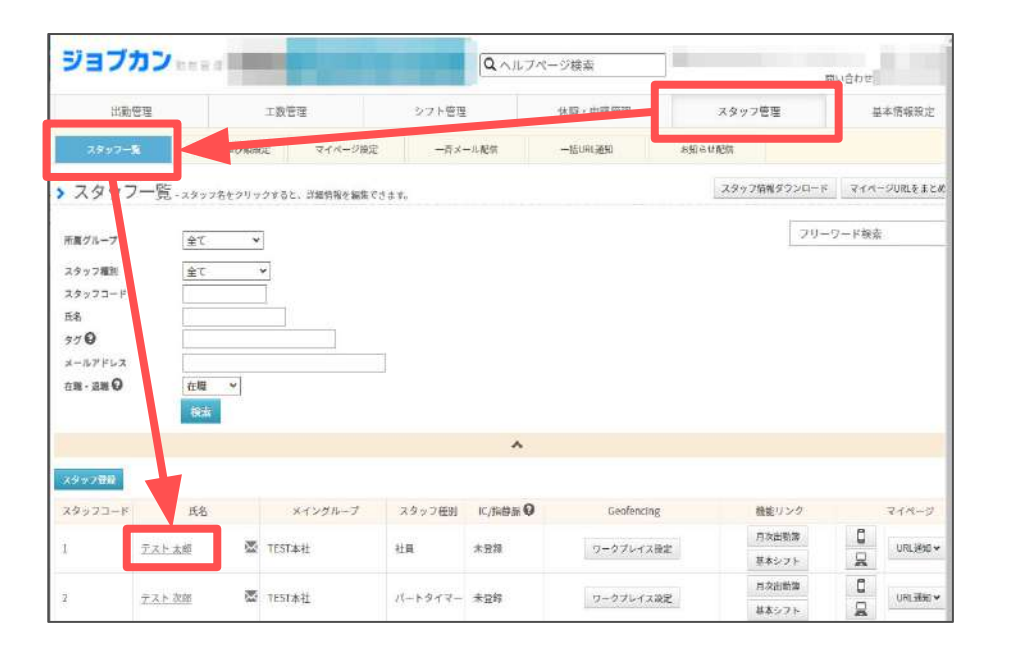

 ジョブカンのホーム画面にて「スタッフ管理」内の 「スタッフ一覧」を開き、氏名をクリックします。

### 1. 【ジョブカン】 事前準備

| TPT PANEDONE | er Seguilielbane.cv_isticvus | BURNLING CALLS IN BRUSHLINGE CALLS THE FURN |           |
|--------------|------------------------------|---------------------------------------------|-----------|
| ッ2情報 基本シスト   | 震定的重                         |                                             | モバイルマイページ |
| 姓名"          | 姓 テスト 名 太郎                   | メイングループ                                     | TEST本社    |
| x-17FL2.0    | aaa@aaa.co.jp                | サブグループ                                      | -         |
| 電話番号         | 平角数字ハイブンなし                   |                                             |           |
| 生年月日         | 1960 年 01 月 01 日             | スタッフ機考1                                     | 101       |
| スタッフコード*0    | 1                            | スタッフ備考2                                     | 64文字以内    |
| スタッフ種別       | 社員・                          | スタッフ備考3                                     | 64文字1-9   |
| 時給           | 0円 喷舱股定                      | タグ(検索ワード) 😡                                 | 51        |
| 交通費          | 0円 交通費股定                     | FeliCaldm                                   | reliCaldm |
| 入社日          | 2000 年 4 月 1 日               |                                             |           |
| 退職日日         | ⊈ # B                        |                                             |           |
| <b>左额分</b> 型 | 在整中 休護設定                     |                                             |           |

| スタッフ情報             |               |        | 基本注 | シフト情報 |
|--------------------|---------------|--------|-----|-------|
| 姓名                 | テスト 太郎        |        | 曜日  | シフト区分 |
| メールアドレス            | aaa@aaa.co.jp |        | 月   | 基本8h  |
| スタッフ備考2<br>スタッフ備考3 |               | $\sim$ |     |       |
| タグ                 |               |        |     |       |
| FeliCaldm          |               |        |     |       |

 「スタッフ情報」の「スタッフ備考」へCells給与で 使用している社員Noを入力し、「確認画面へ」を クリックします。
 ※左図では「スタッフ備考1」に入力していますが、既に 使用中の場合は、「スタッフ備考2」または「スタッフ備考3」 に入力します。

「変更する」をクリックします。
 ※手順1~3を繰り返し、スタッフ情報に表示されている
 各従業員に社員Noを登録します。

### 1. 【ジョブカン】 事前準備

#### 1.2 ダウンロード文字コードの設定

ジョブカンから勤怠データのCSVファイルを出力する際は、基本情報設定で「ダウンロード文字コード」を「SJIS」に設定します。 「UTF-8」に設定して出力したデータをCells給与へ取り込むと、項目名に文字化けが生じます。

| 出對管理                                             | 工数管理                                | シフト管理                                                                           | 休暇・中請管理                                              | 25                                       | ッフ管理                                                                                     | 基本情報設定                                            |
|--------------------------------------------------|-------------------------------------|---------------------------------------------------------------------------------|------------------------------------------------------|------------------------------------------|------------------------------------------------------------------------------------------|---------------------------------------------------|
| ✿ 各種設定                                           |                                     | ⑦ 就業規則設定                                                                        |                                                      | Ø オブショ                                   | ン設定                                                                                      | 0 一括夏錄                                            |
| 初期論主一覧<br>グループ管理者論主 中 ⑤<br>行動構正依頼メール論主<br>国家編考論主 | グループ最定 中 11 년<br>スタッフ種別最定 中<br>体目前定 | 形定時間,残禁、深夜殺走<br>自動作 遊振走 ①<br>早出現得益走                                             | 36區走破定<br>白戰退出戰定<br>労働時間の統治紛步                        | 出動管理<br>シフト管理<br>スタッフ管理<br>トップペーム<br>メール | <ul> <li>工款管理</li> <li>分配、10、500</li> <li>基本情報設定</li> <li>マイページ</li> <li>時間計算</li> </ul> | スタッフ情報<br>打妙情報<br>シフト情報<br>休奈情報<br>グループ情報<br>工動情報 |
| 部実や活動などを設定で<br>管理者や承述フローを分<br>になります。             | きます。グループごとに<br>HYで読室することが可能         | 4日や近点社品、アルバイト当のスタッフ都別子<br>設定できます。スタッフ都別二とに円空列線回路<br>等の設定を分けて設定することが可能になりま<br>す。 | サービスを利用するスタッフを1<br>スタッフの入社日や時給・交当<br>トなどの確認・設定も可能です。 | 登録できます。名 管<br>章、基本的なシフ し<br>く            | 理権限を与えたいスタッ<br>て設定できます。各ペー<br>感覚の付与を行えます。                                                | ロフをグループ情報者と<br>夕や暗空に対して細か                         |

|                          |           |        |                                                                                                    | 体験・甲請管理                                  |
|--------------------------|-----------|--------|----------------------------------------------------------------------------------------------------|------------------------------------------|
| 本情報設定、会ての設定項目は、たの設定が初期   | #となっています。 |        |                                                                                                    | スタッフ管理                                   |
| 「労働時間の抽出設定」メニューを利用する     | ON        | O OFF  | ONにすると、「就業規則設定」直面に特定の時間等に何時間勤務<br>したかを挑出できる「労働時間の強相取定」を表示します。こちら<br>で作成した項目は、「動勝データダウンロード」にて項目として選<br>択出来るようになります。 | 基本情報設定<br>トップページ<br>マイページ<br>メール<br>時間計算 |
| グループ管理者が「オプション設定」画面を使う   | OFF       | O on   | グループ管理者がオプション設定を変更出来るようになります。                                                                                      | 最定を保存                                    |
| グループ管理者が「グループ管理者規定」両面を使う | I OFF     | O ON   | ONにすると、全権服治理者だけではなくグループ管理者エンプル<br>ープ管理者設定」画面にアクセスできるようにたります。                                                       |                                          |
| 行動情報の一括登録機能              | I ON      | O off  | ONにすると、「一括登録」とつけ刻情報」の項目が増えます。ス<br>タッフの打測情報を「クァイルにで一括でインボート出来ます。<br>詳細                                              |                                          |
| ダウンロード文字コード              | O UTF-8   | 🖲 sjis | <b>各種ダウンロード両面で利用する文字コードを進訳できます。</b>                                                                                |                                          |

 ジョブカンのホーム画面にて「基本情報設定」内の 「オプション設定」>「基本情報設定」を開きます。

「ダウンロード文字コード」欄で「SJIS」を選択し、
 「設定を保存」をクリックします。

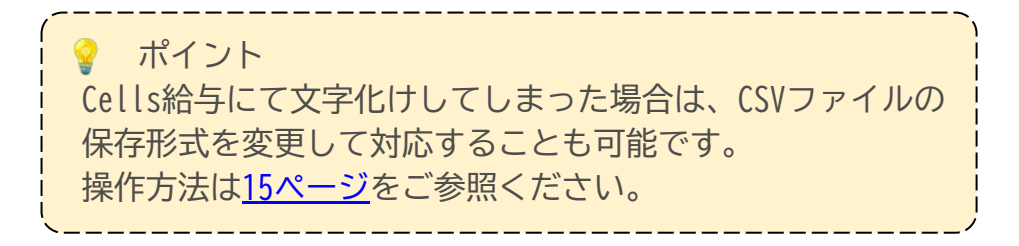

ジョブカンの「スタッフコード」とCells給与の「社員No」が同一の場合と相違する場合で勤怠データの出力方法が異なります。 「スタッフコード」と「社員No」が同一の場合は、下記手順をご参照ください。

相違のため、3~4ページで「スタッフ予備」欄にCells給与で使用している「社員No」を登録した場合は、7ページへお進みください。

2.1 「スタッフコード」と「社員No」が同一の場合

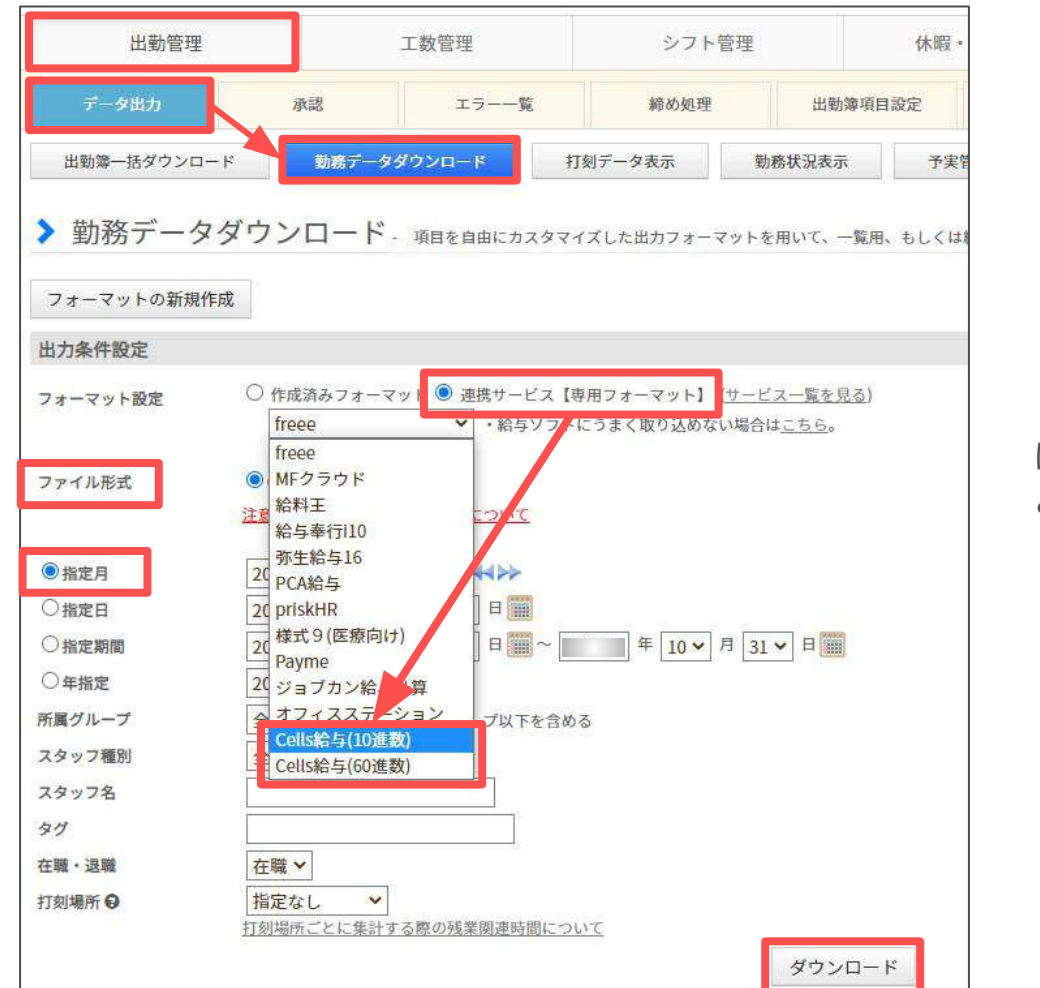

ジョブカンのホーム画面にて「出勤管理」内の
 「データ出力」を選択し、「勤務データダウンロード」
 をクリックします。

2. 以下の内容に各項目を設定します。

・フォーマット設定:「連携サービス【専用フォーマット】」
 にチェックを入れ、プルダウンから「Cells給与(10進数)」
 と「Cells給与(60進数)」のいずれかを選択します。

・ファイル形式:「CSV」を選択します。

- ・指定月:出力する勤怠データの該当月を選択します。
- 「ダウンロード」をクリックし、出力したCSVファイル を任意の場所に保存します。

【ジョブカン】 勤怠データの出力方法 2.

#### 2.2 「スタッフコード」と「社員No」が相違する場合

既定のフォーマットでは「スタッフコード」が項目設定されていますが、Cells給与に勤怠データを取り込むために、「スタッフコード」 と「社員No」を置き換えた連携サービス用の専用フォーマットを作成する必要があります。下記手順に従って作成してください。

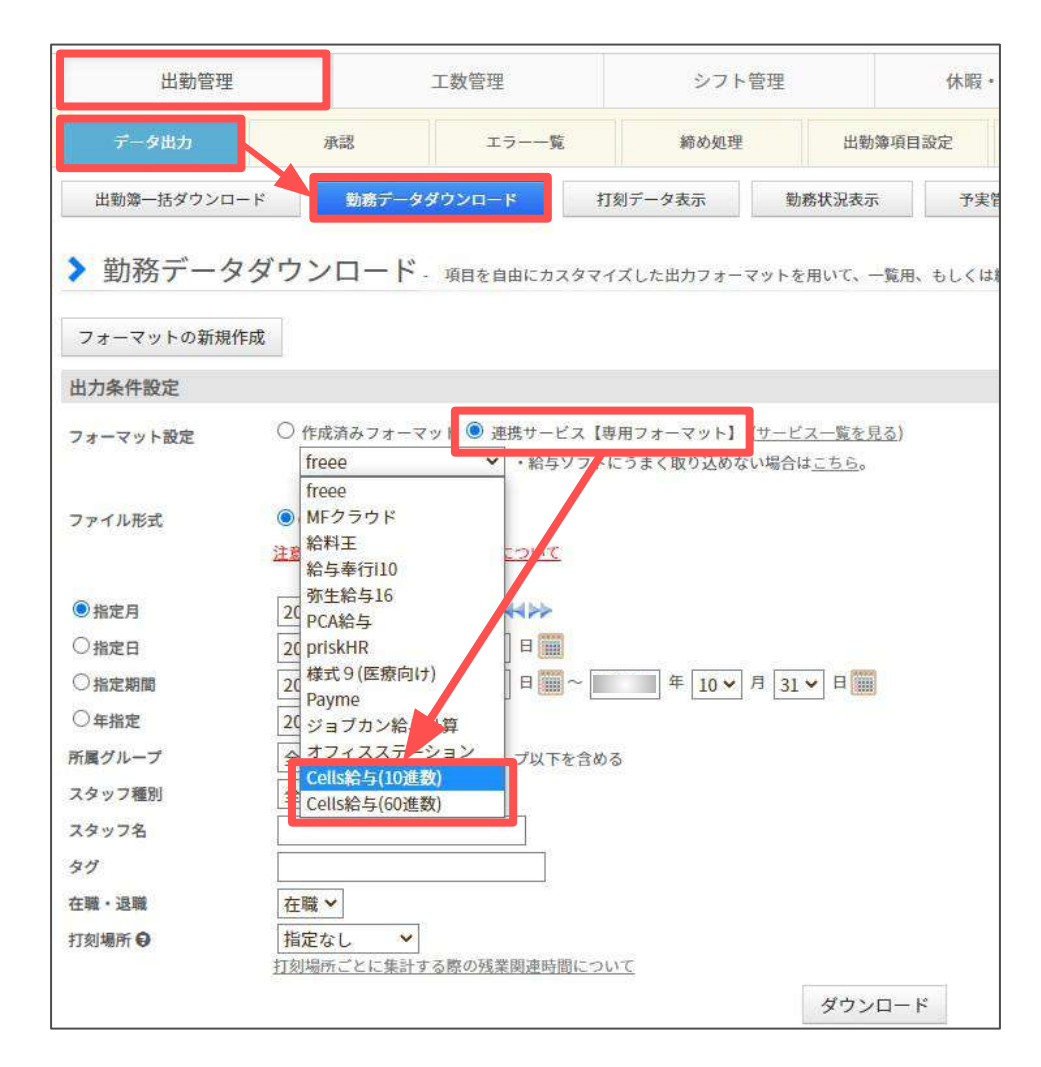

ジョブカンのホーム画面にて「出勤管理」内の
 「データ出力」を選択し、「勤務データダウンロード」
 をクリックします。

 フォーマット設定で「連携サービス【専用フォーマット】」にチェックを入れ、プルダウンから「Cells給与(10進数)」と「Cells給与(60進数)」のいずれかを 選択します。

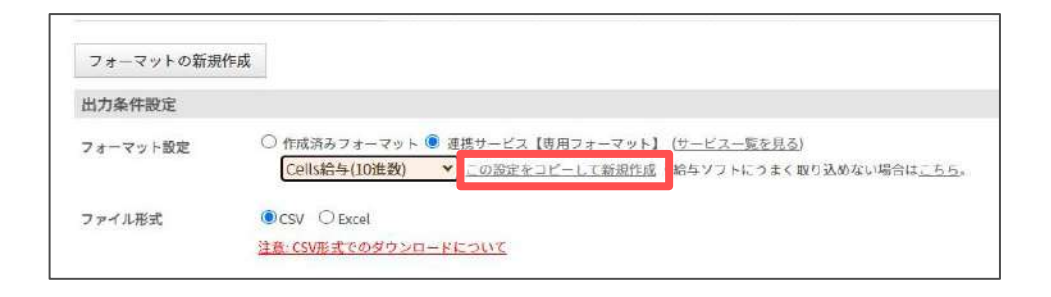

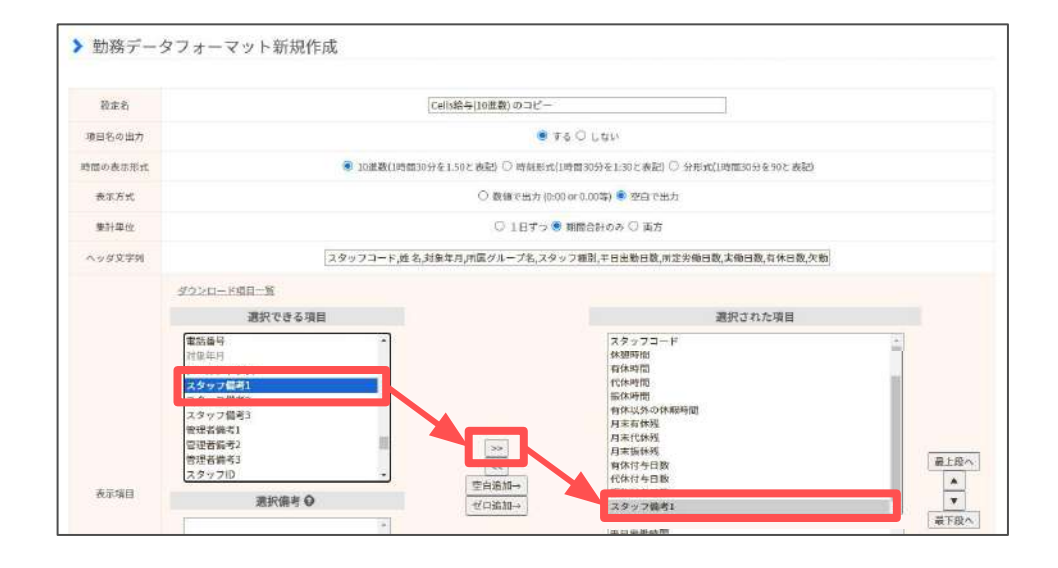

3. 「この設定をコピーして新規作成」をクリックします。

 左側の「選択できる項目」から<u>4ページ</u>で入力した 「スタッフ備考」を選択します。 中央の「>>」をクリックすると、右側の「選択された項 目」へ「スタッフ備考」が移動します。 ※左図は「スタッフ備考1」に入力した場合です。

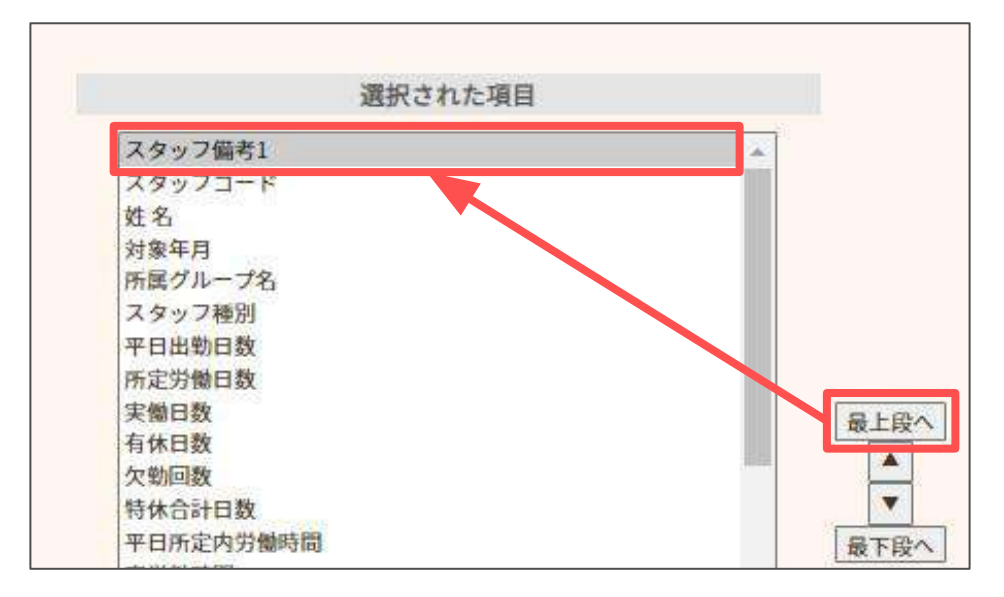

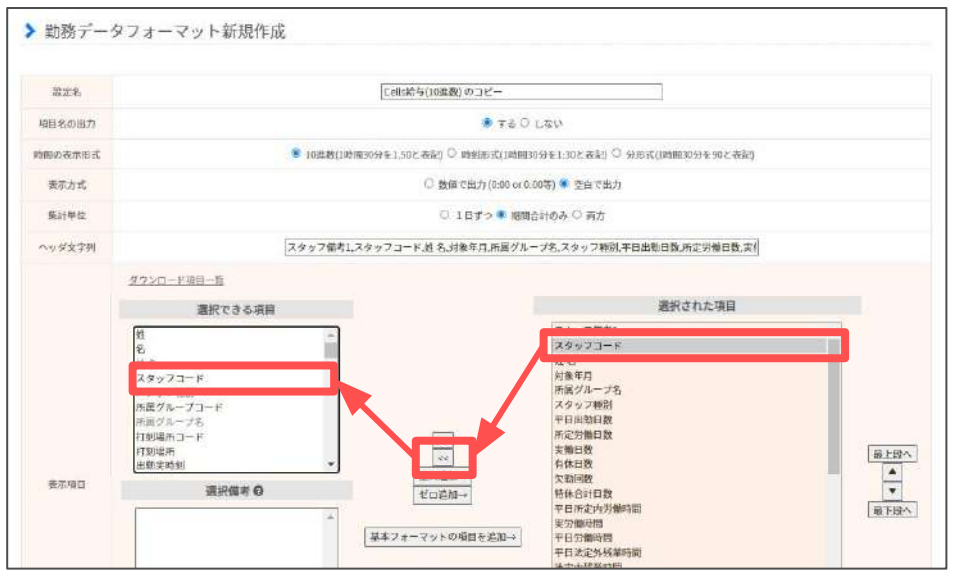

5. 「最上段へ」をクリックし、Cells給与の社員Noを入力 した「スタッフ備考」が「選択された項目」の最上段へ 表示されるよう設定します。

「選択された項目」から「スタッフコード」を選択します。中央の「<<」をクリックすると、左側の「選択できる項目」へ「スタッフコード」が移動します。</li>

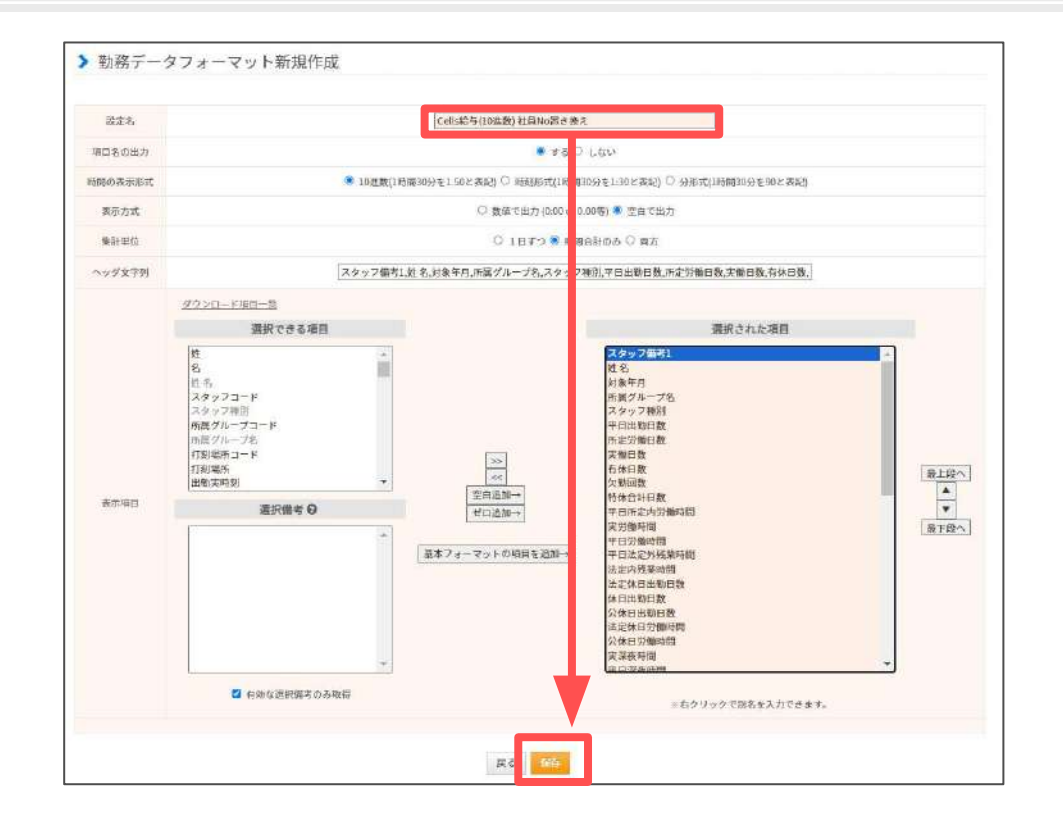

| <br>有約な過転備者のみ取得 | ☆右クリックで別名を入力できます。 |
|-----------------|-------------------|
| 5 M             | 247 PHI           |

 「設定名」に任意の名前を入力し、「保存」します。
 ※例では「Cells給与(10進数) 社員No置き換え」と設定し、 保存します。

 「戻る」をクリックし、<u>7ページ</u>の「出勤管理」内の 「データ出力」>「勤務データダウンロード」画面へ 戻ります。

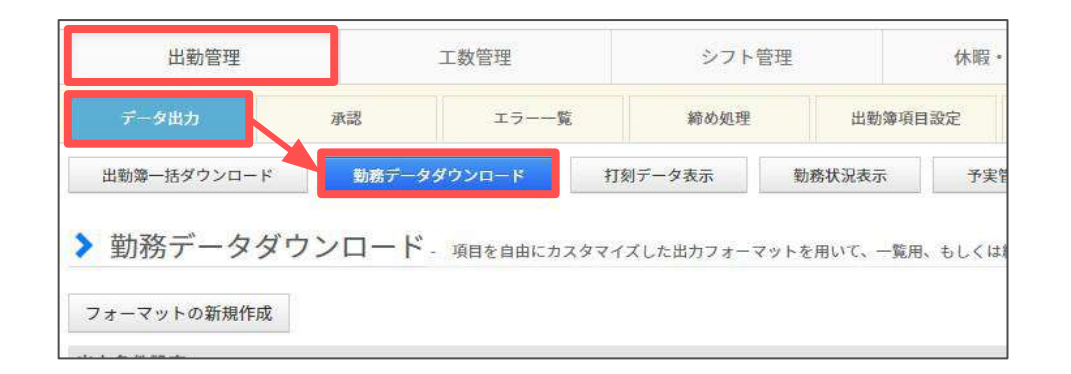

ジョブカンのホーム画面にて「出勤管理」内の
 「データ出力」を選択し、「勤務データダウンロード」
 をクリックします。

- 10. 以下の内容に各項目を設定します。
- ・フォーマット設定:「作成済みフォーマット」にチェック
   を入れ、プルダウンから<u>10ページ</u>で作成したフォーマット
   を選択します。

※例では「Cells給与(10進数) 社員No置き換え」を選択します。

・ファイル形式:「CSV」を選択します。

・指定月:出力する勤怠データの該当月を選択します。

11. 「ダウンロード」をクリックし、出力したCSVファイル を任意の場所に保存します。

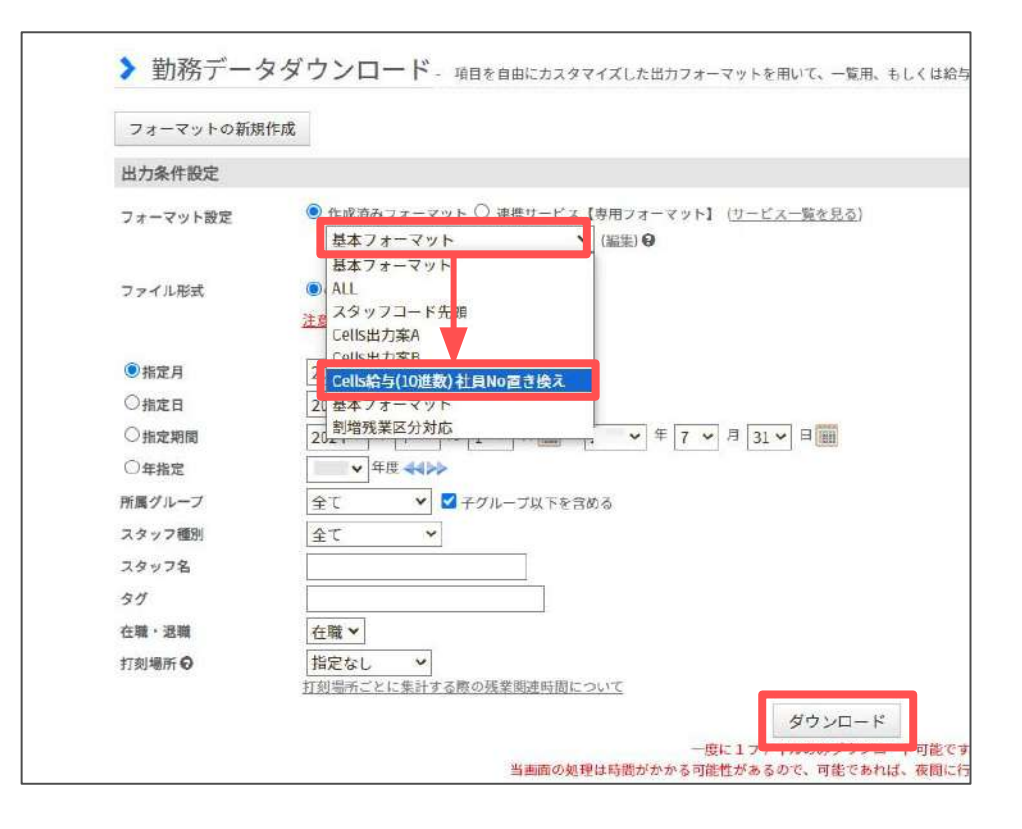

### 3. 【Cells給与】勤怠データの取込方法

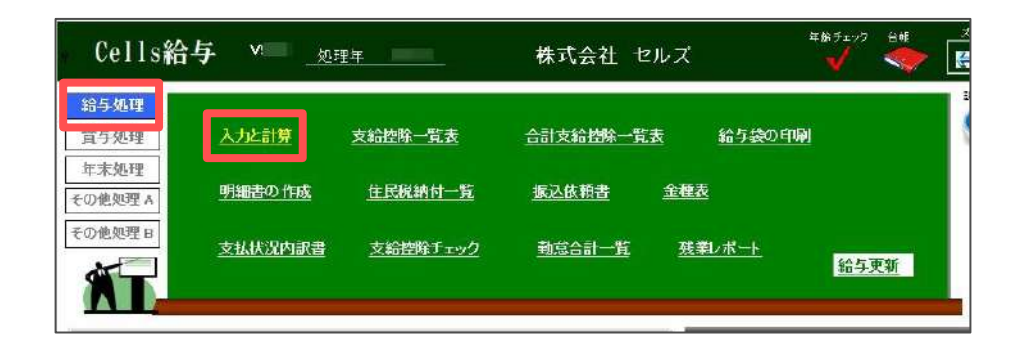

| 給5.       | 入力と計算          |               |          | 支給日      | jĝ       | LDO L |          |          | 計算結      | 果    |          | 1        |  |  |  | 古新加 |
|-----------|----------------|---------------|----------|----------|----------|-------|----------|----------|----------|------|----------|----------|--|--|--|-----|
| 合和<br>支払日 | 年月             | 月 MENU 等入力 削除 |          |          |          | Tom   | ツール      | 除一覧      |          |      |          |          |  |  |  |     |
| NO        | 氏名             | 出勤 7日数 日      | 有給<br>日数 | 欠勤<br>日数 | 特別<br>休暇 | 出勤時間  | 残業<br>時間 | 法内<br>休出 | 法外<br>休出 | 深夜残業 | 遅早<br>回数 | 遅早<br>時間 |  |  |  |     |
| 000001    | 佐藤 豊<br>佐藤 理恵子 |               |          |          |          |       |          |          |          |      |          |          |  |  |  |     |

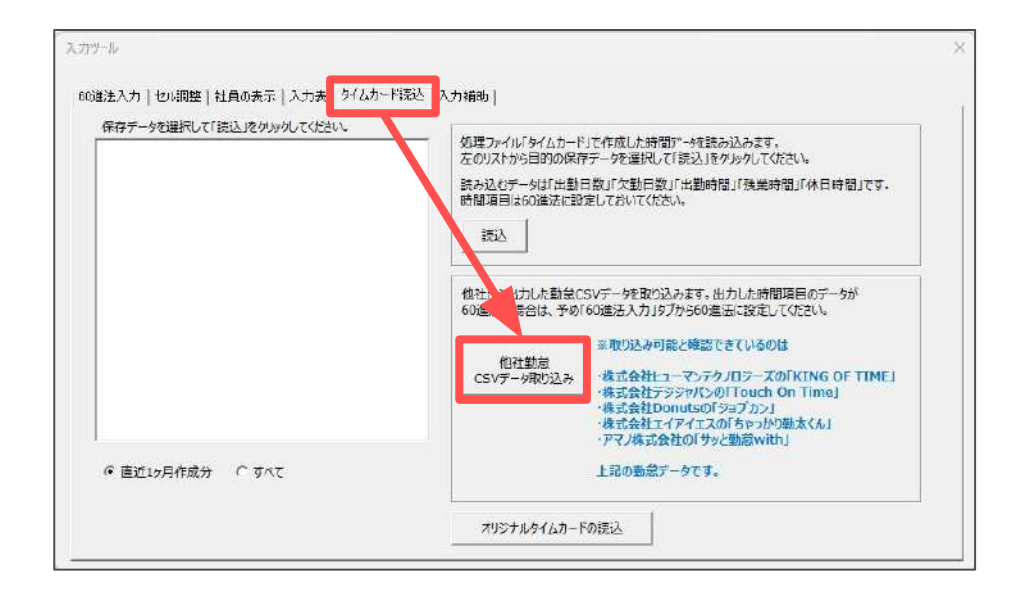

Cells給与を起動し、事業所ファイルを読み込みます。
 左端のメニューから「給与処理」を選択し、
 「入力と計算」をクリックします。

- 「支給日等入力」をクリックし、各項目を設定します。
   当月の給与計算対象者を確認し、シートに適宜「追加」
   または「削除」をおこないます。
- 「ツール」をクリックします。
   「タイムカード読込」タブを選択し、
   「他社勤怠CSVデータ取り込み」をクリックします。

#### 💡 ポイント

年の途中でCells給与の勤怠時間の入力方法を60進法と10進法 で切り替えた場合、賃金台帳も切替に応じて10進法(0.00)と 60進法(0:00)で表示します。

このように年の途中で10進法(0.00)と60進法(0:00)が混在している場合、賃金台帳の勤怠時間の合計値は空欄となります。

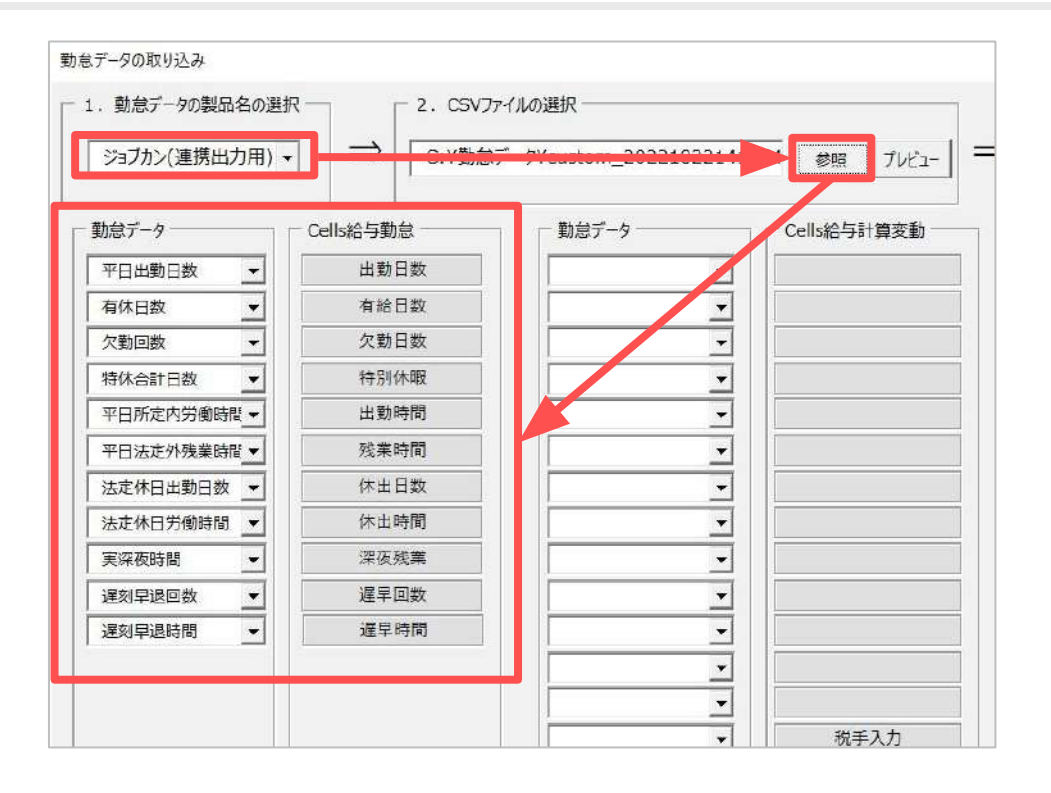

- 「勤怠データの製品名の選択」は「▼」のプルダウンで 「ジョブカン(連携出力用)」を選択します。
- 「CSVファイルの選択」は「参照」をクリックします。
   ジョブカンから出力したCSVデータを選択すると、
   データが取り込まれます。
- 「勤怠データ」に取り込んだCSVの項目が反映されます。
   「Cells給与勤怠」に表示された項目と合致しているか
   確認します。合致していない場合は「▼」のプルダウン
   で正しい項目を選択しなおします。

🥐 ポイント

- Cells給与勤怠項目に対応する項目がCSVデータに含まれていない場合は、勤怠データ欄を空欄にします。 ※項目名をDeleteキーで削除。
- 紐づけした項目情報は「設定保存」で保存できます。

| 運刻早退時間 <u> -</u> | 遅早時間 |      |
|------------------|------|------|
|                  |      | 税手入力 |
| 1                |      |      |

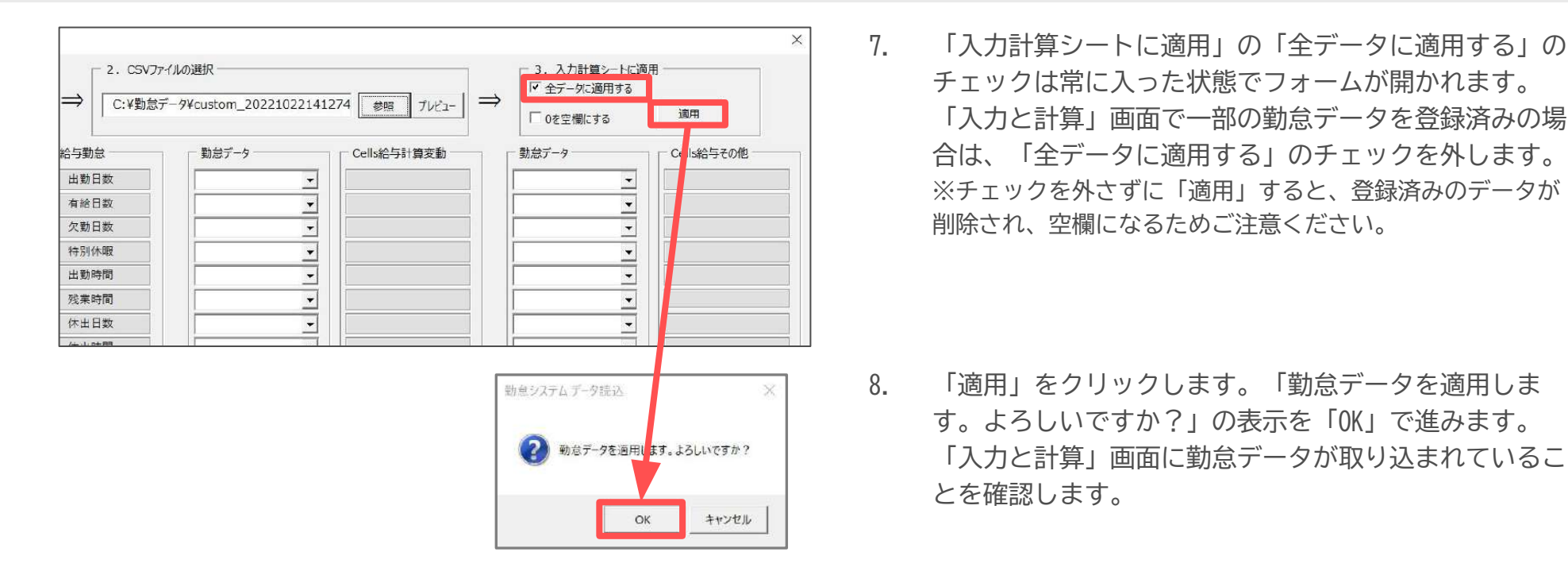

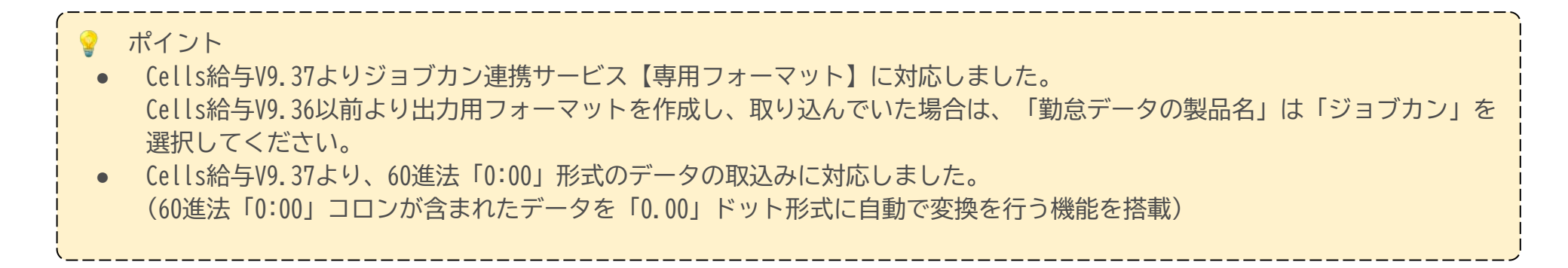

### 4. 取り込んだ勤怠項目が文字化けする場合の対処方法

取り込んだ勤怠項目が文字化けする場合は、CSVファイルの保存形式の変更をおこなってください。 下記手順の通り、CSVファイルの保存形式を変更後、再度「Cells給与」に取り込みます。

|      | (動急データ)                                                 |             | csv ~               |                            |                        |                         |                 |      |
|------|---------------------------------------------------------|-------------|---------------------|----------------------------|------------------------|-------------------------|-----------------|------|
| ファイル | MyMenu                                                  | <u>አ</u> -ሥ | 挿入                  | ページレイス                     | Pウト                    | 数式                      | データ             | 夕 校日 |
|      | <ul> <li>プロパティ</li> <li>新規作成</li> <li>第え前を付い</li> </ul> | オて保存        | ■ペー<br>┣ 印編<br>○ テキ | ジ設定<br>J範囲の設定<br>スト ボックス ~ | <b>イ</b> :<br>らに<br>品: | フードアー<br>図形 〜<br>プリンタ選打 | ト <b>~</b><br>沢 | ¢    |

(動泉データ): .CSV  $\odot$ 名前を付けて保存 ① 赤-ム ↑ ℃ ドキュメント > デモで使うもの (-) 最近使ったアイテム 【動会データ】ショブカン D ##.# CSV (コンマ医切り) (\*.csv) D IK Excel ブック (\*.xisx) Excel マクロ有効ブック (\*.xism) ₩ 保存 Excel /(479 799 [\*.xisb] 日 アドインを取得 Excel 97-2003 766 (\*.xis) CSV UTF-8 (コンマ図切り) (\*.csv) 情報 XML 7-9 (\*.xml) | 単一フト(ル Web ペーラ (\*.mht, \*.mhtmi) 上图8课件 その他の場所 Web <-> (\*.htm, \*.html) Excel 7>72-1 (\*.xltx) 名前还付け汇保 CO PC Excel マクロ教効テンプレート (\*.xltm) Excel 97-2003 7>7/2-1- (\*.xit) テキスト (タブ区切り) (\* bit) ⊕ 場所の追加 Unicode デキスト (\*.bxt) XML X76+F5-1 2003 [\*.xml) 共有 レーフ 参照 CSV (コンマ区切り) (\*.csv) エクスポート DIF (\*.dif) SYLK (\*,slk) 217 Excel 7P4C> (\*.xlam) Excel 97-2003 7142 (\*.xla) 閉じる PDF (\* odf) XP5 F41X2+(\*.xps) Strict Open XML 27Ly/5-h (\*.xisx) OpenDocument スプレッドラート (\*.ods)

1. 出力したCSVファイルを開きます。

2. Excelリボンの「ファイル」をクリックします。

3. 「名前を付けて保存」をクリックします。

保存形式を「CSV(コンマ区切り)(\*.csv)」に変更し、
 「保存」します。